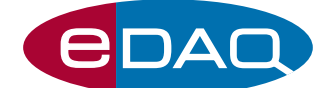

# ER175 波形ジェネレータ

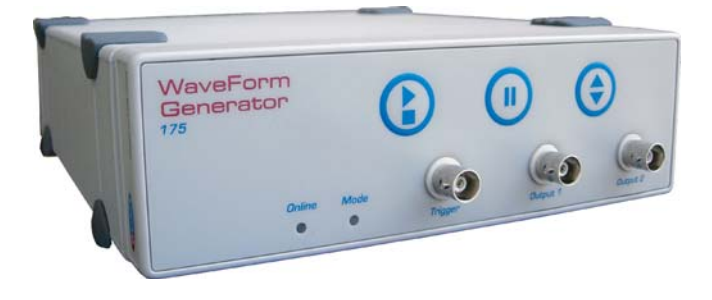

## 特長

ER175 波形ジェネレータは比較的遅い波形を出力させるための装置で、測定中に随時印可電圧のスイープを 逆走させたり一時停止させることができます。

パルス波、ランプ波、三角波、サイン波の振幅は最大 ±10Vまで設定できます。さらに三角波の初期値は任意 の設定値からスタートできます。

内部DACによって設定した波形をクロックレート10kHz 22bit の分解能で出力します。

TTL(又は接点リレー)シグナルが出せますので、出力す る波形を外部装置(水銀電極、市販のポテンショスタッ ト、光源、スターラなど)と同期させることも可能です。

## アプリケーション

この波形ジェネレータはサイクリックやリニアスイープ ボルタンメトリーに最適で、測定中にスイープの逆走、 一時停止が随時行えます。電圧レベルも連続的に設定で き、デュレーションの変更やシーケンスの反復も任意に 行えます。その他、バイブレーションテストやサーボコ ントロールのループ試験などにも応用できます。

## 使用コンピュータ

Windows XP、VISTA、Windows 7 に対応し、波形ジェ ネレータとe-corder に接続できるUSB端子を装備する コンピュータ。

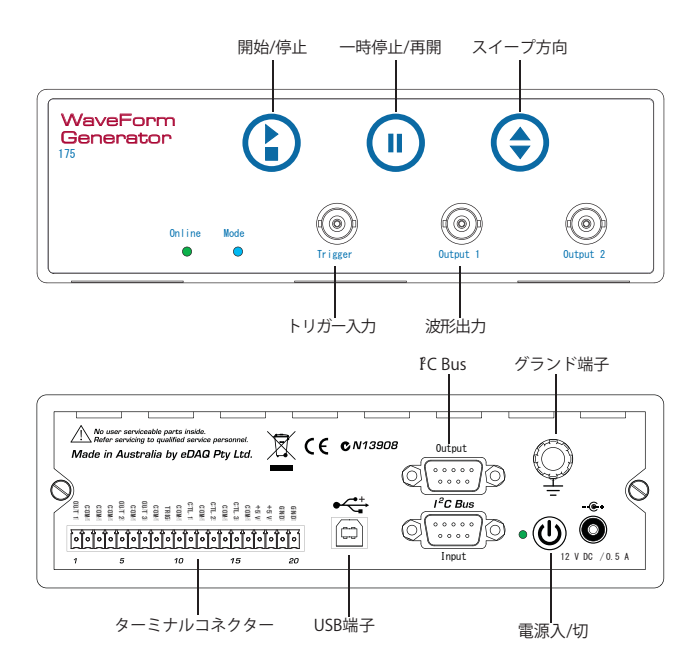

- インタラクティブなオペレーション
- パルス波、ランプ波、三角波、サイン波を出力
- ソフトウェアで初期条件を設定
- サイクリックボルタンメトリーに最適
- 各種ポテンショスタットに対応
- USB接続

## ソフトウェア

波形ジェネレータを e-corder に接続する時(I<sup>2</sup>C 端子を介し) は、Chart ソフトウェア(v.3.9 以降)を使用します。それ以外 はACアダプターから電源を取りコンピュータとUSBで接続 し、シリアル対応ソフトウェア(RS232)で対応します。 ソフトウェアの例:

- LabVIEW<sup>™</sup>、www.ni.com
- Connect<sup>™</sup>、www.labtronics.com/DI/RS232\_Software.htm
- WinWedge <sup>®</sup>、www.taltech.com/products/winwedge.html
- Tera Term、http://logmett.com/

または、Visual Basic や C++ などで作成したプログラム。

## パッケージ

eDAQ ER175 波形ジェネレータ 付属品:接続ケーブル、12V DC 電源アダプター

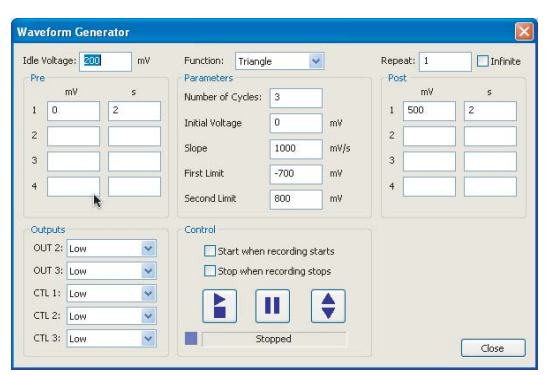

Chart ソフトウェアの標準的な設定項目

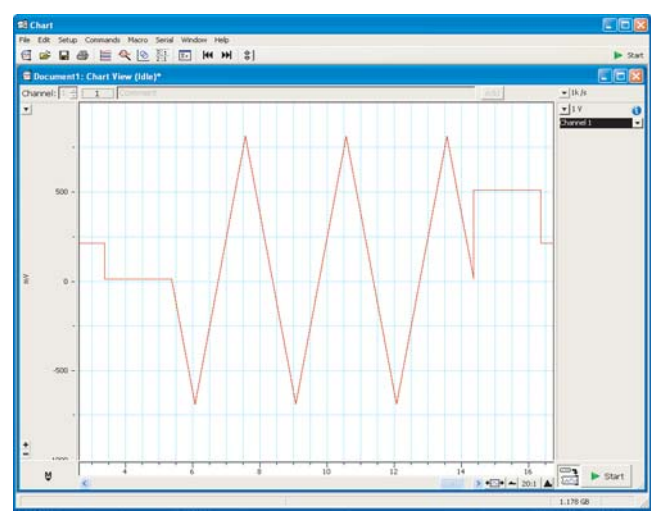

三角波形のプレ、及びポスト電圧レベル

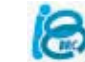

## シリアルコミュニケーション

波形ジェネレータは USB 端子に対応し、Windows、Mac OSX、及びLinux コンピュータのバーチャルシリアルポートとして機能します。 殆どのWindows コンピュータのUSBドライバーが、波形ジェネレータに付 属するeDAQ ソフトウェアインストラーに入っています。それ以外のドライ バーは、下記からダウンロードできます。

http://www.ftdichip.com/Drivers/VCP.htm

ドライバーをインストールすると、波形ジェネレータをシリアル(RS232)デ ィバイスとして扱いますので、通信用のソフトウェアをLabView、C++、

Visual Basicなどを使って作成し制御します。 まず、シリアルポートの番号を開設します。Windows コンピュータのシリ アル番号1と2は、マザーボード用に割り当てられています。

従って波形ジェネレータには通常シリアルポート3(COM3)、またはそれ以 上を割り当てます。

このバーチャルシリアルポートのコンフィグレーションを、115200 baud、 8 bits、1 stopbit、no parity とし、flow control は NONE とします。

正しくコンフィグレートされるとコマンドプロンプト WF> が表示し、新 しいコマンドが送信できます。これを略式記号>で表します。

## 双方向通信

端末エルミネーションソフト(例えば Tera Term)を使えば、波形ジェネレー タとマニュアルで双方向通信ができます:

- 1. http://logmett.com から Tera Term のインストラーをダウンロード
- 2. 不必要なものをインストールさせないために 'Compact Installation' オプションを選んで Tera Term をインストール
- 3. 波形ジェネレータを接続し、必要なら eDAQ ソフトウェアのインス トラー CD をコンピュータに挿入。
- 4. Windows のデバイスマネージャー を開き、波形ジェネレータとそれ に対応する COM ポートを 'Ports (COM & LPT)' のリストから見つけて ください。どの COM ポートが対応してるかは判りませんが、COM 3 以上のポートの筈です。

双方向通信が構築できたらシリアル通信が確保されたことになり、独自の ソフトウェアを書き込めば、それで処理ができます。

## シリアルプロトコル

下記に示すように、波形ジェネレータには対応するコマンドがあります: きます。

## Help コマンド

## > help

所定のコマンドリストを返す。

### 波形の定義

### > pre <level> <duration> [ <level> <duration> ... ]

最大20種類の電圧レベルとデュレーションが設定可能です。これらはメインファンクションの前に作動します。例えば、> pre -800 15s なら、その ファンクションが始まる前に-800mVで15秒間出力します。このコマンド はデポジションをセットしたり、アノードストリッピングボルタンメトリ -の傾斜電位の静止電圧として使用します。

> triangle <N> <slope> <start level> <first limit> <second limit> 三角波の設定です。 <N> は反復回数です。 <Start level を起点とし<slope> mV/s のレートで <first limit> に、次いで <second limit> まで進め、 <start level> に戻り、これをN回繰返します。

例えば、> triangle 5 100 200 800 -500 では、200 mV から始め 100 mV/s のレートで800 mVまで上げ、次に -500 mV まで下げて200 mV に戻す三角 波を5回繰り返す設定になります。

#### > ramp <N> <slope> <first limit> <second limit>

ランプ波を <N> 回反復する設定で、 <first limit> を起点とし <slope> mV/s で <second limit> にします。例えば > ramp 1 100 -200 700 では、起点を -200 mV とし 100 m V/s のレートで 700 m V まで上げるシングル・リニア スイープボルタングラムの設定となります。

#### > pulse <N> <first level> <first duration> <second level > <second duration>

連続パルス <N> 回の設定です。<first level> mV で <first duration> 秒出力 し、次に <second level> mV を <second duration> 秒出力します。 通常、<second level>は静止電圧と同じになります。

間に、> pulse 999 450 200ms -50 800ms では、450 mV を 200ms の間出 力した後に -50 mV を 800 ms 間出力するパルスペアを999回反復する設定で

> sine <N> <frequency> <baseline> <amplitude> <N> サイクル のサイン波の設定です。周波数 <frequency> Hz、振幅 <amplitude> mV、ベースライン <baseline> mVのサイン波。 例えば、> sine 99999 25 0 50 では、周波数 25Hz で振幅 50mV (Vp-p 100 mV)、ベースライン 0 mV のサイン波になります。

#### > none

ー 何もファンクションを登録しない (これが初期設定です)。 定電位の状態にしたい場合や。プレ、及びポストコマンド用に電圧を 一定に保つのに使います。

> post <level> <duration> [ <level> <duration> ... ] 電圧レベル継続時間を最大各20まで設定きます。前のファンクション が終了すると直ぐに開始します。例: > post 300 5s -500 2s では、直 ぐに300 mVを2秒間、次いで-500 mVで2秒間出力します。 設定通り終了すると、そのまま静止電位に戻ります。このコマンドを使 えば、アノードストリッピングボルタンメトリーの分析終了後のクリニ ングポテンシャルとして利用することができます。

#### > repeat <N>

設定した波形やファンクションの反復回数を設定するコマンドです。 反復回数 <N> を繰り返した後、静止電圧に戻ります。 初期設定は <N> =1 です。 <N> =INF では、停止かポーズのコマンドが セットされるまで連続して反復します。

### アクション

#### > idle <level>

静止電圧の設定です。静止電圧は直ぐに導入されます。波形を出力中の時は、 終了後に導入されます。この静止電圧は、波形の出力が終了すると必ず作 動します

#### > run or > go

波形のプレ電圧を設定し、ファンクションを決め、ポスト設定を選んでから 静止電圧を選定します。このコマンドは、フロントパネルの Trigger コネク ターに適正なシグナルが入ると初期化します。即ち、フロントパネルのスタ ートボタンに相当します。

#### > stop

停止し、静止電圧に戻します。フロントパネルのストップボタンと同等です。

#### > reverse

出力している波形を逆走させます。静止電圧には戻しません。 フロントパネルの reverse derection ボタンに相当します。

#### > pause

出力している波形を現行の電圧値で休止します。フロントパネルの pause/ resume ボタンに相当します。

#### > resume

停止した波形の出力を再開します。フロントパネルの pause/resume ボタン に相当します。

> prompt off or prompt on コマンドプロンプトを無効、または再有効させます。

## シグナルの同期

Output 2 が、フロントパネルとバックパネルのターミナルコネクターに設け てあります。また、Output 3 とコントロールライン (CTL1, CTL2, 及び CTL3) がバックパネルのターミナルコネクターにあります。これらの端子から、波 形ジェネレータで作成された同期信号が出力します。

初期設定では、コントロールラインは接点リレー (CC)の Openになります。 Outputs 2 と3 は 0 か +2.5 Vに設定されており、コントロールラインが TTL on コマンドであれば 0 (Low) か、4 V (High) たちります。 Pulse Ar... か PulsePer... コマンドは 10 ms 状態を反転 (即ち low から high、 または open から cllose に) させます。

#### > TTL off

CTL1、CTL2、CTL3を接点リレーに設定します。これが初期設定で、コンタクトオープンの状態です。

#### > TTL off

CTL1、CTL2、及び CTL3 を TTL (最初はlow に設定されます)として機能さ せます。

> output <outputname> <outputfunc> <outputname> = OUT2、OUT3、CTL1、CTL2、またはCTL3 で、 <outputname> = ODT2、ODT3、CTET、CTE2、a7caCTE2 C、
<outputfunc> = Low、High、PulseAtRun、PulseAtFunction, EntireRun、
FunctionSync、SlopePos、SlopeNeg、PulseAtLimit、またはPulsePerCycle
であれば、表1に規定する状態で出力し、外部装置に同期します。

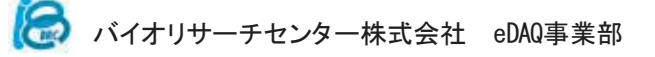

### 表1. 外部装置と同期する為の利用可能な出力機能

| Low             | TTL low, CC open                                                         |  |
|-----------------|--------------------------------------------------------------------------|--|
| High            | TTL high, CC closed                                                      |  |
| PulseAtRun      | TTL pulse, or brief CC closed, at start of pre period                    |  |
| PulseAtFunction | TTL pulse, or brief CC closed, at start of function                      |  |
| EntireRun       | TTL high, CC closed, from start of pre period to end of the post period  |  |
| FunctionSync    | TTL high, CC closed, from end of pre period to start of the post period  |  |
| SlopePos        | TTL high, CC closed, when a triangle or sine function is increasing      |  |
| SlopeNeg        | TTL high, CC closed, when a triangle or sine function is decreasing      |  |
| PulseAtLimit    | TTL pulse, brief CC closed, at upper or lower limit of triangle function |  |
| PulsePerCycle   | TTL pulse, brief CC closed, at end of each main function cycle           |  |

## Chart ソフトウェアを使って

この波形ジェネレータは eDAQ の e-corder ユニットと Chart ソフトウェ ア (Version 5.5.9以降)とを組み合わせて使用することができます。 この場合は、e-corder の I<sup>2</sup>C 端子と波形ジェネレータとを専用ケーブルで 接続します。これによって波形ジェネレータに電源を供給し、通信します。 従って、USBケーブルや 12V DC 電源パックも必要ありません。Setup メ ニューの Waveform Generetor コマンドを使って、ソフトウェアコントロ ールパネルにアクセスできますので、シリアルプロトコールを使ってプロ グラミングする必要はありません。

設定項目: pre、post、function、idle、repeat、output などは、前の項で 説明した同名のシリアルプロトコールとまったく同じです。 その他、下記コントロール:

Start when recording starts

Stop when recording stops

Chart ソフトウェアの 記録の Start / Stop コマンドに同期しており、波形の 開始 / 停止をさせることができます。バーチャルボタン:

## 

アクション (stop/start、pause/resume、及び reverse) ボタンでフロント パネルのボタン (図 1) と同等です。スライダーバー:

e-corder ユニットのステータスと、波形の進行状況を表示します。

e-corder と Chart ソフトウェアを使う時は、波形ジェネレータの Output 1 は通常ポテンショスタットの外部入力(通常 "E In" か、"Ext In" と表示さ れています)に接続します。ポテンショスタットの電位と電流シグナルの 出力は、e-corder の入力チャンネルに接続します。

テスト用には、波形ジェネレータの Output 1 は e-corder のフロントパネ ルの Input 1 コネクターに接続します。これで Chart ソフトウェアから直 接、波形ジェネレータのシグナルが記録できます。

## ハードウェアの特長

図1.は波形ジェネレータのフロントパネルとバックパネルを示したもので す。フロントパネルの指示ランプ:

- ・Online-オンの時は緑ランプ点灯、シリアル又は I<sup>2</sup>C 通信時は点滅。
- ・Mode-停止中は青 (静止電圧出力)、波形出力時は緑、波形出力休止中は 黄色。

フロントパネルには次の三つのコントロールボタンがあります:

 波形出力の開始と停止。波形はプレコンディショニング電圧レベル (pre)を始め、メインファンクション (triangle、ramp、pulse、none)、 ポストファンクション電圧レベル (post) から構成され、図 2. に示す Chart コントロールパネルか、バーチャルシリアルポートを通じて出力波形を設 定します。 その瞬時の電圧レベルで波形の出力を休止します。ボタンを再度押と 休止したそのポイントから波形の出力が始まります。

「ファンクションの方向を逆走させます。静止電圧、pre、post 電圧レベルは変更しません。

フロントパネルには、次の三つのコネクターが配置されています:

- Trigger: この入力端子で受けた TTL や接点リレー信号で、波形出力を開始します。
- Output 1: 波形シグナルを出力します。通常ポテンショスタット、オシロスコープ、e-corderの入力端子に接続します。
- Output 2.: このアナログ出力はシリアルプロトコールコマンド(上記参照)によって制御します。

バックパネルの特性:

- ・USB 端子:バーチャルシリアルポートとしてコンピュータに接続します。
   シリアルプロトコル (上記)を使って設定します。
- **I<sup>2</sup>C Bus 端子**: e-corder ユニットに接続し、 Chart ソフトウェアを使います。
- •12 V DC 入力: e-corder を使わない時に必要です。Power On/Off スイッチで作働します。
- ・**グランド端子**:通常はグランド端子を使う必要はありませんが、ノイズレベルが高い場合に接続します。
- ・ターミナルコネクター: ターミナルコネクターは、機能的にフロントパネルの代用となる接続端子です。さらに、表1.に示す様々なシンクロナイズ機能やOutputシリアルコマンド(上記)で制御される機能、図2.に示すChart ソフトウェアーコントロールコマンドなども提供します。

## www.eDAQ.jp E-mail:info@edaq.jp

PowerChrom & e-corder は eDAQ 社の登録商標です。 それ以外は、それぞれの所有者の商標です。

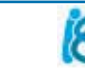

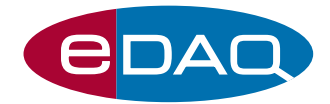

ER175 波形ジェネレータ

## 仕様

| 波形シグナル                 |                                                         |
|------------------------|---------------------------------------------------------|
| 出力シグナル:                | $\sim \pm 10 V$                                         |
| 出力精度:                  | ±1 mV、フルスケールの + 0.02%                                   |
| 出力電流:                  | 連続 ±50 mA (200 Ω負荷時)                                    |
| 波形:                    | パルス波、ランプ波、三角波、サイン波                                      |
| ランプ波と三角波のスイ<br>ープ速度:   | <1 mV/h ~<br>1 V/s ( 0.1 mV ステップ)<br>10 V/s (1 mV ステップ) |
| 波形ステップ:                | 最小ステップ幅 100 μs<br>最小ステップ高 5 μV                          |
| ノイズ (p-p):             | <15 µV 標準                                               |
| 直線性:                   | <0.02% 標準                                               |
| スルーレート:                | 0.2 V/µs                                                |
| コントロール                 |                                                         |
| ユーザ側の操作:               | 停止/開始<br>ポーズ/再開<br>スイープ方向の逆走                            |
| トリガー入力:                | TTL または接点リレー                                            |
| ロジック出力:                | CTL 1, CTL 2, CTL 3                                     |
| ロジック TTL レベル:          | 4 V high、最大各 1 mA<br>0.5 V low、最大各 15 mA                |
| アナログ出力:                | OUT 1 (主), OUT2, OUT3                                   |
| OUT2, OUT3 ロジック<br>レベル | 2.5 V high<br>0.0 V low                                 |

| Low, High, Pulse at Run, Pulse at Function,<br>Entire Run, Function Synch, Slope is Positive,<br>Slope is Negative, Pulse per Cycle. |
|----------------------------------------------------------------------------------------------------|
| 2 x +5 V 出力、最大各100 mA                                                                                                    |
| 4 (Chart ソフトウェア)<br>20 (シリアルプロトコールコマンド)                                                                                              |
| 4 (Chart ソフトウェア)<br>20 (シリアルプロトコールコマンド)                                                                                              |
| 1~連続                                                                                                    |
| 1~連続                                                                                                    |
|                                                                                                    |
| 20 ピン オスコネクター、3.5 mm 間隔<br>ネジ端子付き                                                                                                    |
|                                                                                                    |
| USB 2.0 または 1.1 対応                                                                                                    |
| e-corder使用時は、DB-9 コネクターで<br>電源と制御を管理                                                                                                 |
|                                                                                                    |
| 200 x 65 x 250 mm                                                                                                    |
| 1.4 kg                                                                                                    |
| 12 V DC、2 A                                                                                                    |
| 0 ~ 35 °C<br>0 ~ 90% 湿度 (非結露)                                                                                                    |
|                                                                                                    |

仕様は予告無く変更することがあります。

保証期間:eDAQ 社のハードウェアは1年間保証です。

www.eDAQ.jp

E-mail:info@edaq.jp PowerChrom & e-corder は eDAQ 社の登録商標です。 それ以外は、それぞれの所有者の商標です。

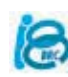